# Sola Salon Studios - Setting Up Your Account in HubSpot (Microsoft Version)

In this guide we'll walk through setting up your HubSpot account. We'll walk you through:

- Accepting the Join HubSpot invitation
- Setting up your profile in settings
  - Connecting your calendar

20 Steps <u>View most recent version</u>

Created by

Doug Davidoff

Creation Date Oct 09, 2024 Last Updated Dec 03, 2024

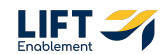

# **#** Accept Your Invite to HubSpot

#### **STEP 1**

### **Email Invitation**

You'll receive an invitation to join your team in HubSpot. Click "Join the team" and follow the prompts to setup your login information.

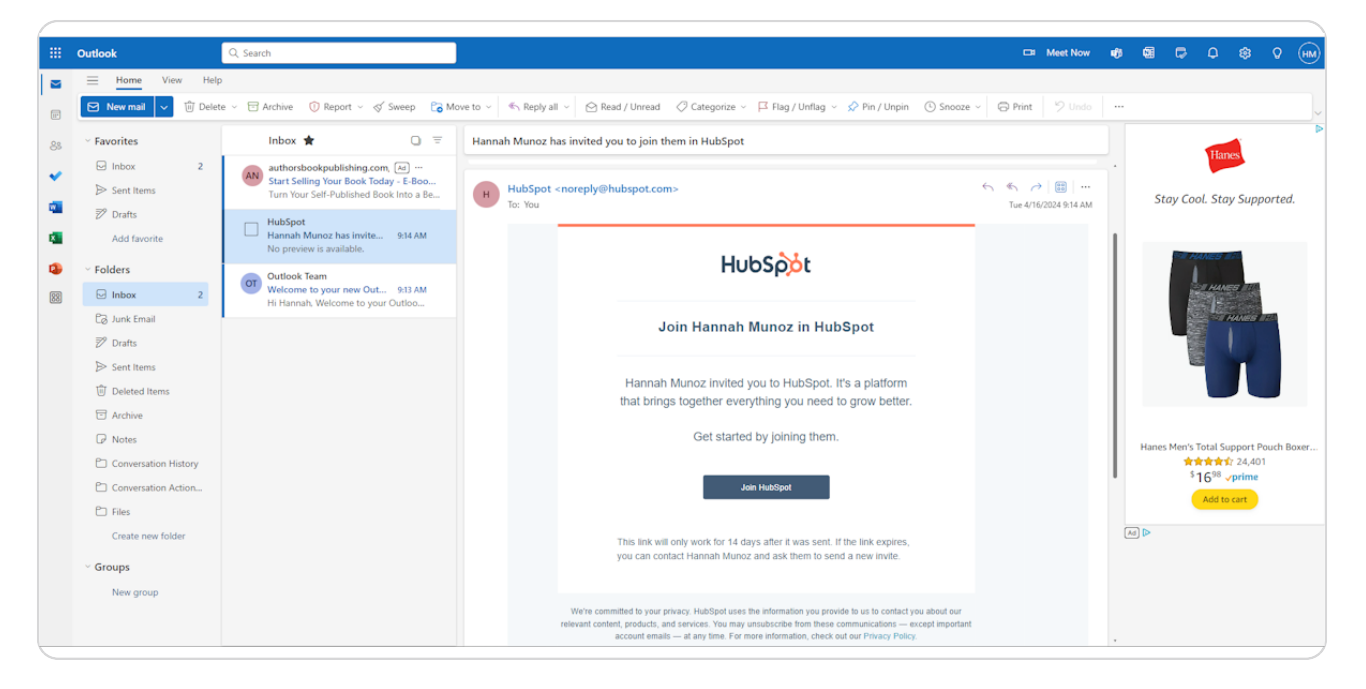

# **#** Set up Your Account in HubSpot

9 Steps

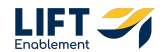

2 of 17

### Setup Your Account

Once you have setup your login information, you'll need to configure your account defaults.

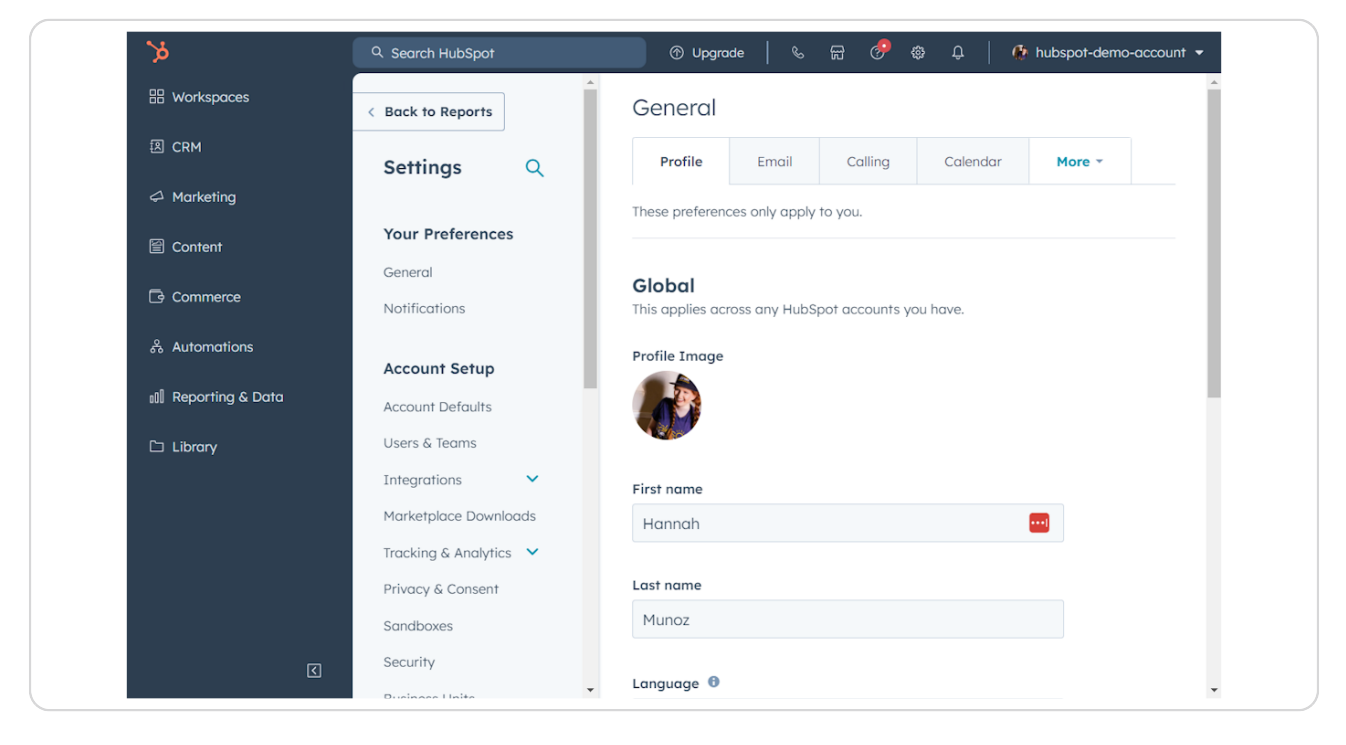

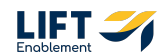

# **Click on Settings**

In the top right corner, click on the gear icon.

| ade  |                  | Ś   |        | <b>7</b> | بې | Û      | <b>R</b> | hubspot-de |
|------|------------------|-----|--------|----------|----|--------|----------|------------|
|      | Emc              | ıil | Сс     | alling   | С  | alendo | ar       | More •     |
| ices | ces only apply t |     | to vou |          |    |        |          |            |

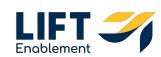

### **Click on General**

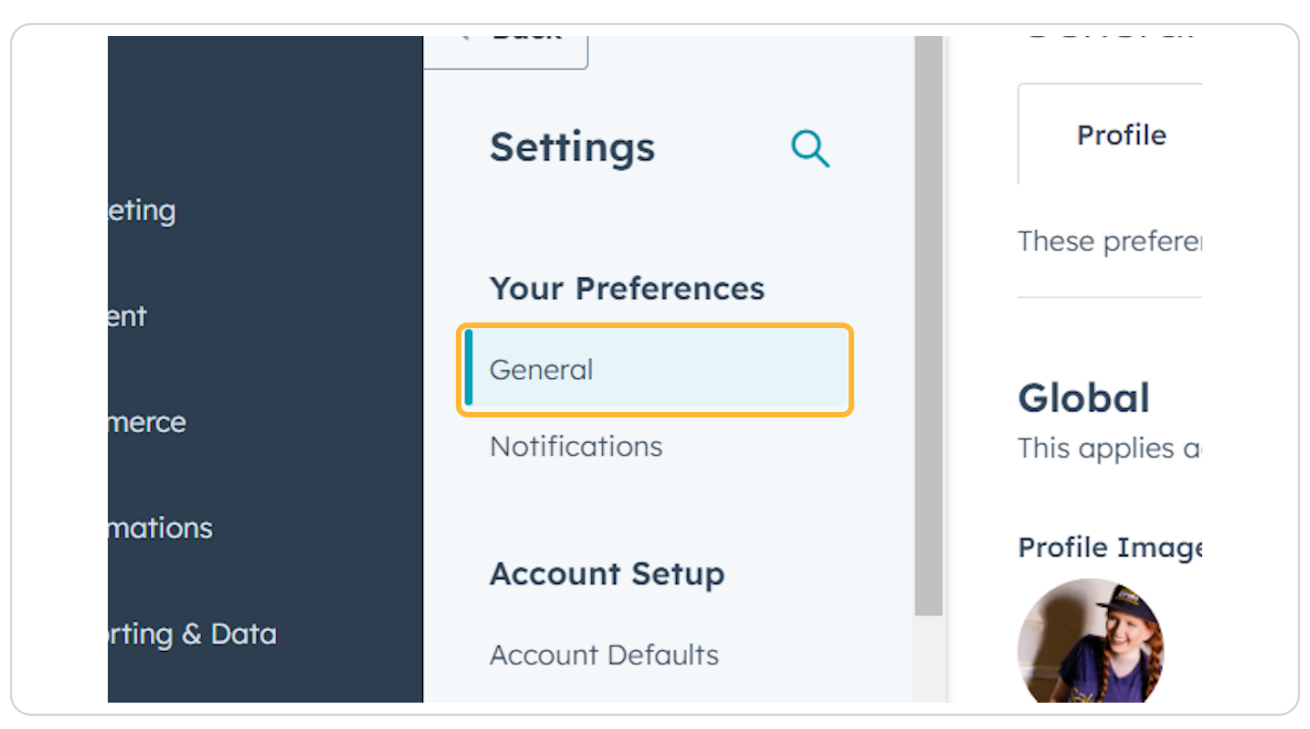

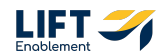

## **Click on Profile**

Configure your name if needed.

| Spot   | 🕐 Upgrade 🛛 🗞 🕁 🧬                    |
|--------|--------------------------------------|
| ^      | General                              |
| Q      | Profile Email Calling                |
| rences | These preferences only apply to you. |
|        | Global                               |

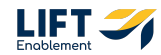

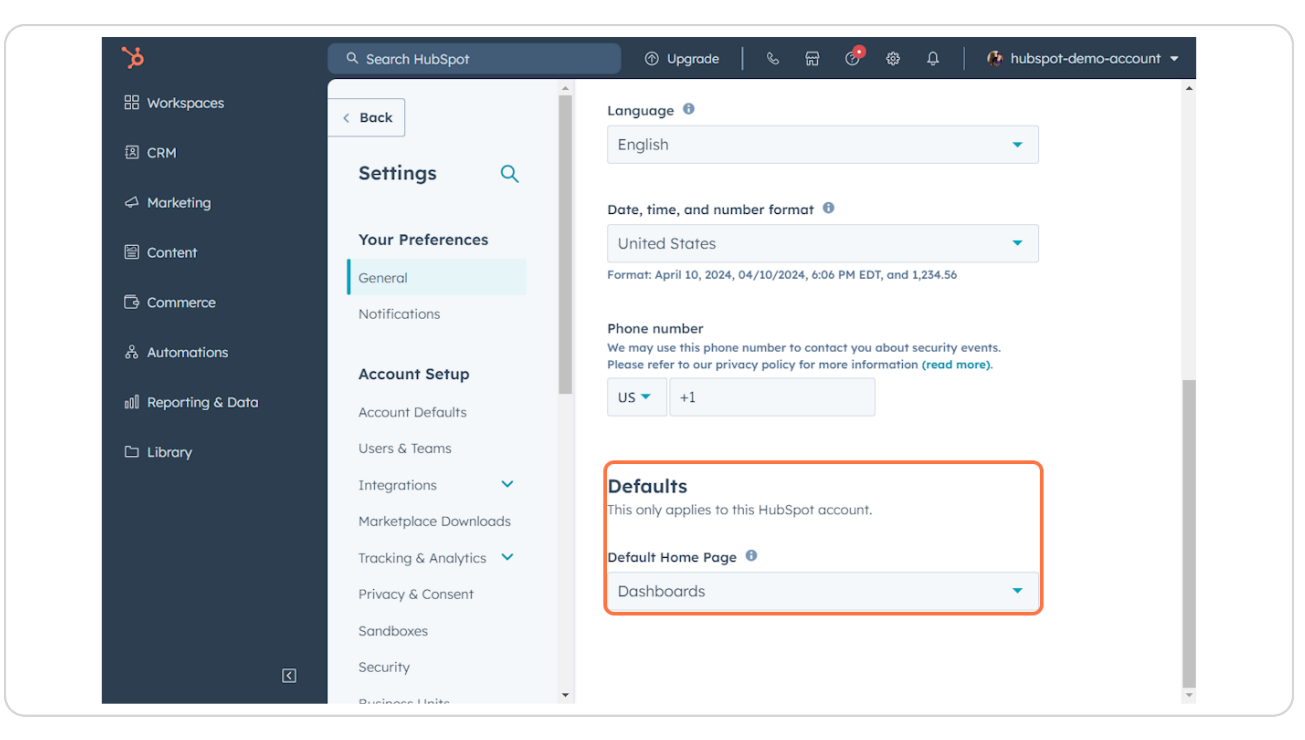

### Scroll down to set your default homepage

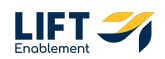

# Select the home page you would wish to see

Ex. If you frequently work out of deals, you can set that as the default screen you will see when logging in.

| <b>%</b>           | Q Search HubSpot       | ⑦ Upgrade   & ☴ 🔗  다   Ռ hubspot-demo-account ▼               |
|--------------------|------------------------|---------------------------------------------------------------|
| # Workspaces       | < Back                 | Language 9                                                    |
| 抱 CRM              |                        | English                                                       |
| A Marketing        | Settings Q             | Date, time, and number format 0                               |
| 曾 Content          | Your Preferences       | United States •                                               |
|                    | General                | Format: April 10, 2024, 04/10/2024, 6:06 PM EDT, and 1,234.56 |
| Commerce           | Notifications          | Search Q                                                      |
| 윦 Automations      | Assessment Contrary    |                                                               |
| 💵 Reporting & Data | Account Defaults       | Dashboards                                                    |
| 🗅 Library          | Users & Teams          | Deals                                                         |
| ,                  | Integrations 🗸         | Design Manager                                                |
|                    | Marketplace Downloads  | Embeds                                                        |
|                    | Tracking & Analytics 💙 | - UUKDB                                                       |
|                    | Privacy & Consent      | Dashboards 🔻                                                  |
|                    | Sandboxes              |                                                               |
| <u></u>            | Security               |                                                               |
|                    | Ducinase Unite         | r                                                             |

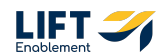

# Make your selection

| <u>ک</u>           | Q Search HubSpot       | ⑦ Upgrade   % 젊 🧬 ֎ 📮   🧔 hubspot-demo-account ▾              |
|--------------------|------------------------|---------------------------------------------------------------|
| 🗄 Workspaces       | < Back                 | Language 0                                                    |
| 图 CRM              |                        | English                                                       |
|                    | Settings Q             | Data time and sumber format                                   |
| @ Content          | Your Preferences       | United States                                                 |
|                    | General                | Format: April 10, 2024, 04/10/2024, 6:06 PM EDT, and 1,234.56 |
| Commerce           | Notifications          | Search Q                                                      |
| 윦 Automations      | Account Sotup          | Cantenda                                                      |
| 💵 Reporting & Data | Account Defaults       | Doshboards                                                    |
| 🗅 Library          | Users & Teams          | Deals                                                         |
|                    | Integrations 🗸         | Design Manager                                                |
|                    | Marketplace Downloads  | Embeds                                                        |
|                    | Tracking & Analytics 💙 |                                                               |
|                    | Privacy & Consent      | Dashboards                                                    |
|                    | Sandboxes              |                                                               |
|                    | Security               | -                                                             |

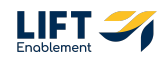

### **Click on Save**

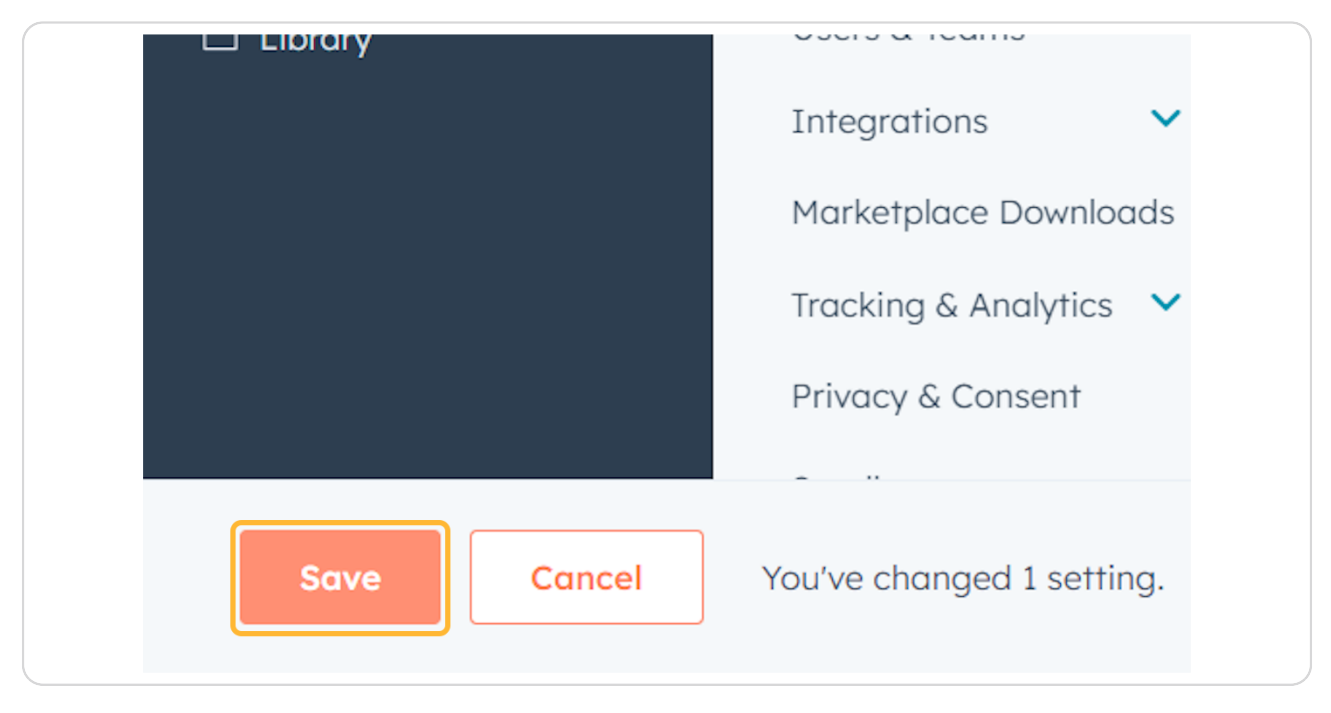

#### STEP 10

### Scroll back up to the top

| <b>`</b> >         | Q Search HubSpot       | 💿 🛞 Upgrade   🗞 🛱 🧬 🏶 🗘   🥀 hubspot-demo-account 🗸          |
|--------------------|------------------------|-------------------------------------------------------------|
| Workspaces         | < Back                 | General                                                     |
| 图 CRM              | Settings Q             | Profile Email Calling Calendar More -                       |
| Marketing          |                        | These preferences only apply to you.                        |
| Content            | Your Preferences       |                                                             |
| Commerce           | General                | Global<br>This applies across any HubSpot accounts you have |
| ஃ Automations      | Account Setup          | Profile Image                                               |
| 💵 Reporting & Data | Account Defaults       |                                                             |
| 🗅 Library          | Users & Teams          |                                                             |
|                    | Integrations 🗸         | First name                                                  |
|                    | Marketplace Downloads  | Hannah 😶                                                    |
|                    | Tracking & Analytics 💙 | 1                                                           |
|                    | Privacy & Consent      |                                                             |
|                    | Sandboxes              | Huros                                                       |
|                    | Security               | Language 🖲                                                  |

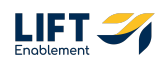

# # Connecting Your Calendar

#### STEP 11

# **Click on Calendar**

Scroll up to connect your calendar.

| ubSpot  | 🕐 Upgrade   🗞 🛱 🧬 k                                         | 🕸 🗘 \mid 🚯 hubspot-demo-account 💌                |
|---------|-------------------------------------------------------------|--------------------------------------------------|
| Ĩ.      | General                                                     |                                                  |
| s Q     | Profile Email Calling                                       | Calendar More -                                  |
| erences | These preferences only apply to you. For acc call settings. | ount level calling defaults go to <b>account</b> |
| ns      | HubSpot calling<br>Connect an outbound phone number to log, | track, and make calls in HubSpot.                |
| Setup   | Add phone number                                            |                                                  |
| efaults | PHONE NUMBER ≑                                              | CONNECTED TO 🍦                                   |
| sms     | +1 (410) 989-5684 Actions T                                 | Happah Mupoz                                     |

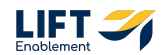

# Click on Connect your calendar

Your calendar may have automatically connected when you verified your email. If it did, you would see that connection here. If not, connect your calendar.

| H Workspaces           | < Back                 | General                                                                                       |
|------------------------|------------------------|-----------------------------------------------------------------------------------------------|
| R CRM                  | Settings Q             | Profile Email Calling Calendar More -                                                         |
| <sup>1</sup> Marketing |                        | These preferences only apply to you.                                                          |
| Content                | Your Preferences       |                                                                                               |
|                        | General                | Calendar                                                                                      |
| 3 Commerce             | Notifications          | Connect your calendar to use HubSpot Meetings and calendar sync.                              |
| & Automations          | Account Setup          | Send meetings directly from HubSpot                                                           |
| 🛯 Reporting & Data     | Account Defaults       | Log ourgoing meetings duromatically     Sync your calendar so contacts can schedule time with |
| □ Library              | Users & Teams          | You<br>Requires Calendar Sync.                                                                |
|                        | Integrations 🗸         | <ul> <li>See your HubSpot tasks in your calendar</li> </ul>                                   |
|                        | Marketplace Downloads  | Requires an additional step with task sync. Only available on                                 |
|                        | Tracking & Analytics 💙 | Sales Starter and up plans.                                                                   |
|                        | Privacy & Consent      | Connect your calendar                                                                         |
|                        | Sandboxes              |                                                                                               |
| <br>                   | Security               | Meetings<br>Customize your HubSpot Meetings URL and domain.                                   |
|                        | Pusiness Linite        | •                                                                                             |

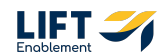

# Select your provider

|                |                   | -         |  |
|----------------|-------------------|-----------|--|
| Google / Gmail | Microsoft Outlook | Microsoft |  |
|                |                   | Exchange  |  |

### STEP 14

# Click on Connect your calendar

| M              |                   | 82                    |  |
|----------------|-------------------|-----------------------|--|
| Google / Gmail | Microsoft Outlook | Microsoft<br>Exchange |  |

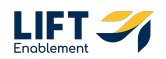

Click on Accept and connect to Outlook 365

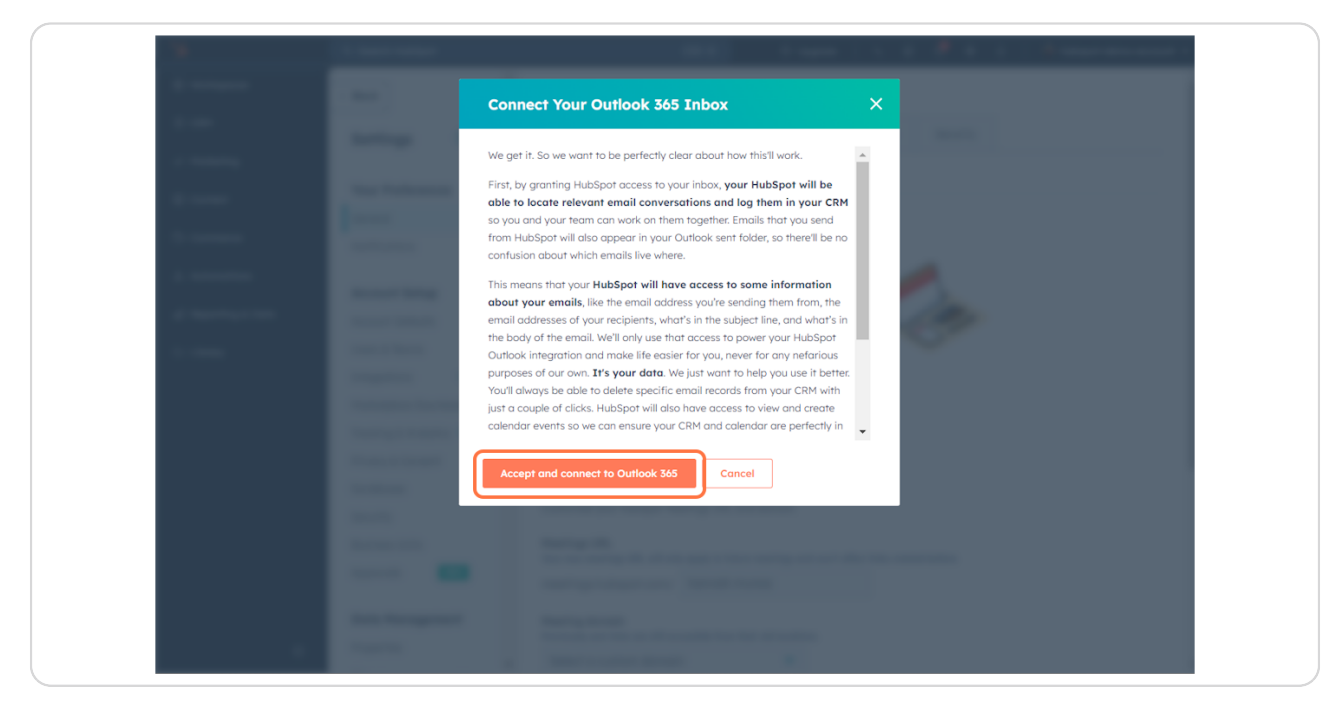

#### STEP 16

### Click on the account you want to connect

| Microsoft                                           |                                     |
|-----------------------------------------------------|-------------------------------------|
| Sign in                                             |                                     |
| Email, phone, or Skype                              |                                     |
| No account? Create one!                             |                                     |
| Can't access your account?                          |                                     |
| Back Next                                           |                                     |
| 🔍 Sign-in options                                   |                                     |
| We found an account you can use here:               |                                     |
| Annah Munoz<br>hannah.lift@outlook.com<br>Signed in |                                     |
|                                                     | Terms of use Privacy & cookies •••• |

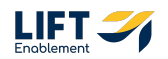

### Scroll down and Click on Accept

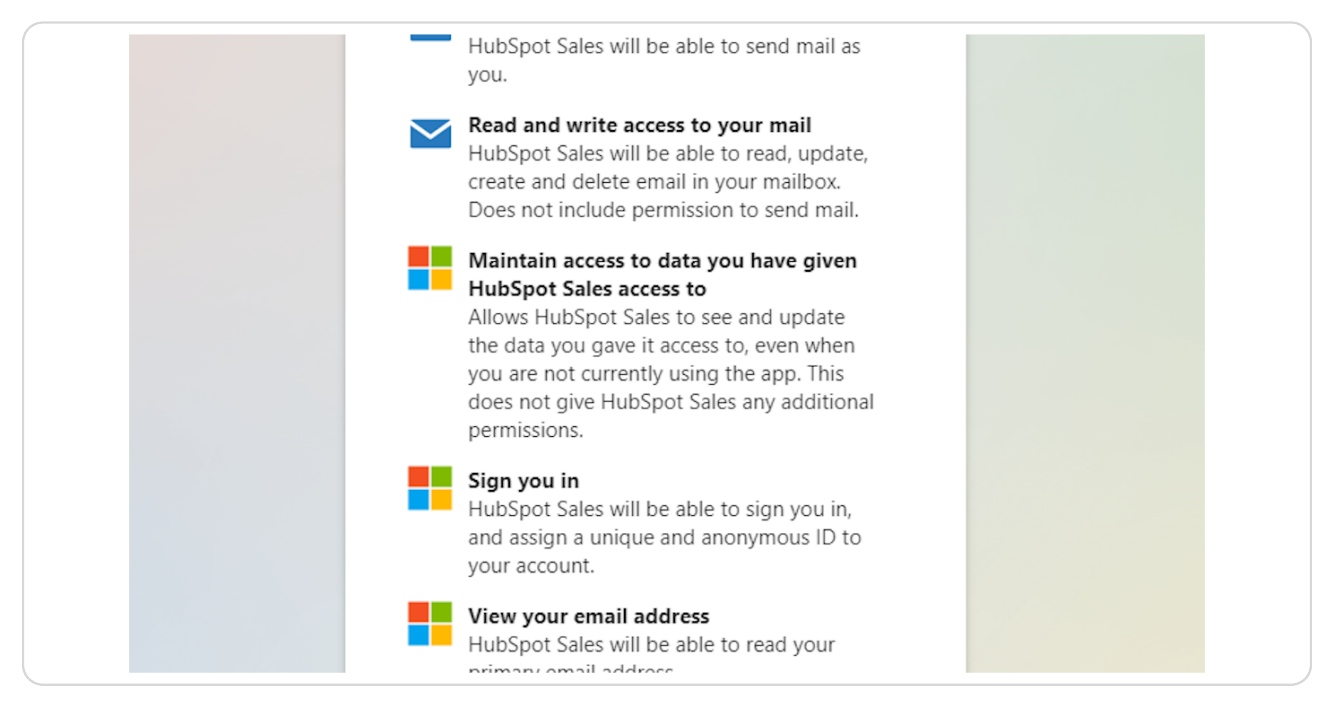

#### **STEP 18**

### You should now see your account

| <b>`</b> >    | Q. Search HubSpot      | Cittle K 🛞 upgrade   % 🗟 🧬 🚳 🗘   🧌 hubspot-demo-account 💌                                                               |
|---------------|------------------------|----------------------------------------------------------------------------------------------------|
| H Workspaces  | < Back                 | General                                                                                                    |
| I CRM         | Settings Q             | Profile Email Calling Calendar Tasks Security                                                                           |
| A Marketing   |                        | These preferences only apply to you.                                                                                    |
| Content       | Your Preferences       |                                                                                                    |
|               | General                | Calendar                                                                                                    |
| Commerce      | Notifications          | Connect your calendar to use HubSpot Meetings and calendar sync.                                                        |
| 응 Automations |                        |                                                                                                    |
|               | Account Setup          | ACCOUNT                                                                                                    |
|               | Account Defaults       | hannah liti @autlaak cam                                                                                                |
| 🗅 Library     | Users & Teams          | Connected                                                                                                    |
|               | Integrations 🗸         |                                                                                                    |
|               | Marketplace Downloads  |                                                                                                    |
|               | Tracking & Analytics 💙 | Account Settings<br>Manage your calendar accounts                                                                       |
|               | Privacy & Consent      | ✓ Calendar Sync                                                                                                    |
|               | Sandboxes              | Calendar sync logs new meetings from your primary calendar to existing contacts in HubSpot.                             |
|               | Security               | Tasks Calendar Sync                                                                                                    |
|               | Business Units         | Create and connect a new calendar to see HubSpot tasks on your calendar. Learn more. Cannect your calendar              |
|               | Approvals NEW          | Meeting Scheduling Pages                                                                                                |
|               | Data Management        | A personal scheduling page that allows contacts to book available times directly to your account's<br>primary calendar. |
|               | Properties             | Availability Calendars                                                                                                  |
|               | •                      | Select which calendars you want to use to determine your availability for bookings                                      |

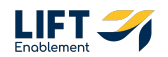

# **Click on Library**

| <b>Q</b>           | ৭ Search HubSpot       | 💿 🕐 Upgrade   🌜 🔐 🛷 皺 Џ   👫 hubspot-demo-account                                                            |
|--------------------|------------------------|----------------------------------------------------------------------------------------------------|
| Workspaces         | < Back                 | General                                                                                                    |
| CRM                | Settings Q             | Profile Email Calling Calendar More -                                                                       |
| A Marketing        |                        | These preferences only apply to you.                                                                        |
| Content            | Your Preferences       |                                                                                                    |
|                    | General                | Calendar                                                                                                    |
| Ly commerce        | Notifications          | Connect your calendar to use HubSpot Meetings and calendar sync.                                            |
| 옹 Automations      | Account Setup          | ACCOUNT                                                                                                    |
| 💵 Reporting & Data | Account Defaults       |                                                                                                    |
| 🗅 Library 🔷        | Users & Teams          | G hannah@imaginellc.com<br>• Connected                                                                      |
|                    | Integrations 🗸         |                                                                                                    |
|                    | Marketplace Downloads  | Account Settings                                                                                            |
|                    | Tracking & Analytics 💙 | Manage your calendar accounts                                                                               |
|                    | Privacy & Consent      | Calendar Sync                                                                                               |
|                    | Sandboxes              | Calendar sync logs new meetings from your primary calendar to existing contacts in Hubspor.                 |
| <br>[]             | Security               | Tasks Calendar Sync<br>Create and connect a new calendar to see HubSpot tasks on your calendar. Learn more. |

This is in the navigation bar on the left side of your screen.

### STEP 20

Congratulations! Basic account setup is complete.

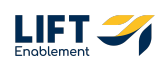

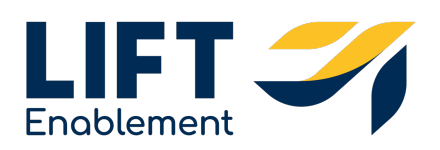